Purchase requests after October 18, 2018 for <u>Dell Computer</u> products shall be processed through the punch-out in AggieMart.

## Processing a quote from Standard Configuration Products in Dell Punch-out

1. Log into the Dell Punch-Out from AggieMart Marketplace. *Click* on *"Punch-out."* This will direct the system to the Dell site up for North Carolina A&T State University.

| Eile Edit View Histo | ory Bookmarks Jook Help                                                                                     |               |          | ø ×           |
|----------------------|----------------------------------------------------------------------------------------------------|---------------|----------|---------------|
| Organization Dashb   | oard X +                                                                                                    |               |          |               |
| 🗲 🕃 🖴   https://     | /usertest.sciquest.com/apps/Router/ShoppingDashboardUserDetails?tmstmp=1539474392978 v C Q, Search          | ☆自♣           | â        |               |
| 📸 Home               | AGGIE-MART                                                                                                  | Search (Alt+  | Q)       | Q ^           |
| 📜 Shop               | 🐂 Shop > Shopping > Shopping Home 🕶 > Organization Dashboard                                                |               |          |               |
| Documents            | Organization Dashboard Actions -                                                                            |               |          |               |
| Contracts            | 🐂 Shop 🗢 7                                                                                                  |               |          |               |
| Accounts<br>Payable  | Search Everything: V Product Keywords, Description, Supplier, Manufacturer Q<br>Advanced Search             |               |          |               |
| Suppliers            | Shortcurs<br>Favorites Forms Non-Catalog Item Trade-In Quick Order Suppliers Categories Contracts Chemicals |               |          |               |
| Reporting            |                                                                                                    |               |          |               |
| Administer           | Organization Message C 7 Showcases C 7                                                                      |               |          |               |
| Setup                | Click on the this link for Aggle Print instructions                                                         |               |          |               |
|                      | Mobile Approvals Sodexo (Flavours) Ordering CPI Computer Vendor Vendor                                      |               |          |               |
|                      | Click on the this link for receiving in test                                                                |               |          |               |
|                      | My Requisitions C?                                                                                          |               |          |               |
|                      | Number Requisition Requisitioner Date Total                                                                 |               |          |               |
| Menu Search          | ✓ 2399831 TEST Martinique Williams 9/20/2018 998.33 USD                                                     |               |          |               |
| (Alt+M)              | ✓ 2393423 Test Banner Martinique Williams 9/11/2018 759.61 USD                                              |               |          |               |
| <                    |                                                                                                    | Powered by JA | BIZE A   | vacy Policy 🗸 |
|                      |                                                                                                    | 1 CO 12 CO    | 10/17/20 | 018 5         |

- 2. Find and select all the product(s) you want to order from the standard configurations list.
  - If you need to customize the standard configuration, *click* on "*Customize & Buy*" and make changes to the configuration.

| Faculty & Staff Gateway - North 🙆 UNC Fede<br>File Edit View Favorites Tools Help | eration Identity Provid J PunchOut                     | × 🖲 Home - North Carolina A&T Sta                |                                |                                                                                        |                      | × Sconvert •         |
|-----------------------------------------------------------------------------------|--------------------------------------------------------|--------------------------------------------------|--------------------------------|----------------------------------------------------------------------------------------|----------------------|----------------------|
| Purchasing                                                                        | PROD 🥘 Big Banner TEST 🔤 Blackboard @ NCAT – Bla       | ic 🖲 Home- North Carolina A& 🕚 Home- North       | Carolina A& 🧉 Supplier Login o | r Join SciQ Ø Web Slice Gallery ▼ J • 12<br>Your JAGGAER Session will expire in: 39:40 | 💁 ▼ 🖾 × 🖃 👼 ▼ Page ▼ | Safety 🔻 Tools 🔻 🔞 🕶 |
| Selectsite Function                                                               |                                                        |                                                  |                                | Reset Session                                                                          | 1                    | Cancel PunchOut      |
| Contact Us                                                                        | 1-512-513-9414                                         | North Carolina A & T                             | <ul> <li>Logout</li> </ul>     |                                                                                        |                      |                      |
| Deell s                                                                           | hop Solutions & Services S                             | Support Account                                  |                                |                                                                                        | <del>اي</del>        |                      |
| Quotes                                                                            | 🍾 Order Status 🛛 🛧 Recent Online                       | Orders 😋 Custom Links                            |                                |                                                                                        |                      |                      |
| 🏦 🗦 Systems                                                                       | > Standard Configurations                              |                                                  |                                |                                                                                        |                      |                      |
|                                                                                   |                                                        |                                                  |                                |                                                                                        |                      |                      |
| Stand                                                                             | ard Configurations                                     | 6                                                |                                |                                                                                        |                      |                      |
|                                                                                   |                                                        |                                                  |                                |                                                                                        |                      |                      |
| Select                                                                            | ted (0) - Search by product na                         | me, type, category and more.                     | ٩,                             | All Categories                                                                         | $\checkmark$         |                      |
|                                                                                   |                                                        |                                                  |                                |                                                                                        |                      |                      |
|                                                                                   | Name                                                   | Product                                          | Category                       |                                                                                        | Price                |                      |
|                                                                                   | Mid-Level Desktop – OptiPlex 5060<br>Minitower         | New OptiPlex 5060 Tower and Small<br>Form Factor | New CPI Standards              |                                                                                        | \$1,081.42           |                      |
| _                                                                                 |                                                        |                                                  |                                |                                                                                        |                      |                      |
| Quick Spe                                                                         | 3CS                                                    |                                                  |                                | Customize & Bi                                                                         | Jy Add to Cart       |                      |
|                                                                                   | Mid-Level Desktop – OptiPlex 5060<br>Small Form Factor | New OptiPlex 5060 Tower and Small<br>Form Factor | New CPI Standards              | $\sum$                                                                                 | \$1,083.69           |                      |
| -                                                                                 |                                                        |                                                  |                                |                                                                                        |                      |                      |
| Quick Spe                                                                         | èCS                                                    |                                                  |                                | Customize & Bi                                                                         | Add to Cart          |                      |
|                                                                                   | Mid-Level Desktop – OptiPlex 5060                      | New OptiPlex 5060 Micro                          | New CPI Standards              |                                                                                        | \$1,055.42           |                      |
|                                                                                   | Micro                                                  |                                                  |                                |                                                                                        |                      |                      |

– After completing the customizations, *click* on "*Add to Cart*."

| PunchOut               | Your JAGG                                                                                        | AER Session will expire in: 37:58 |        |
|------------------------|--------------------------------------------------------------------------------------------------|-----------------------------------|--------|
|                        |                                                                                                  | Reset Session                     | Cancel |
| 🗐 Quotes 🛛 😒 🕻         | der Status 🔶 Recent Online Orders 🖕 Custom Links                                                 |                                   |        |
| Build your Mid-Level I | esktop – OptiPlex 5060 Minitower                                                                 |                                   |        |
|                        |                                                                                                  |                                   |        |
|                        | id-Level Desktop – OptiPlex                                                                      | Price: \$1,081.42                 |        |
| 50                     | 60 Minitowor                                                                                     | CFI Project Number: BN5V05        |        |
|                        |                                                                                                  | Add to Cart More Actions -        |        |
|                        | ips in 6 - 6 business days                                                                       |                                   |        |
|                        | Components                                                                                       |                                   |        |
| Components             |                                                                                                  |                                   |        |
| OptiPlex 5060 M        |                                                                                                  |                                   |        |
| optil lok cooo ii      | OptiPlex 5060 MT XCTO                                                                            | Selected                          |        |
|                        |                                                                                                  |                                   |        |
|                        |                                                                                                  |                                   |        |
| Processor              | O Intel Core™ i5-8600 (6 Cores/9MB/6T/up to 4.3GHz/65W); supports Windows 10/Linux               | +\$26.00                          |        |
| Help me choose         | ● Intel Core <sup>™</sup> i5-8500 (6 Cores/9MB/6T/up to 4.1GHz/65W); supports Windows 10/Linux   | Selected                          |        |
|                        | O Intel Core <sup>™</sup> i7-8700 (6 Cores/12MB/12T/up to 4.6GHz/65W); supports Windows 10/Linux | ¥ +\$113.75                       |        |
|                        |                                                                                                  |                                   |        |

When shopping is complete, *click* on "*Create Order Requisition*." This action will return the order to AggieMart to process as a requisition.

| nchOut                               |                                                      |              |            | Ŷ          | our JAGGAER Session will expire<br>Reset              | n: 39:10<br>Session          | Ca |
|--------------------------------------|------------------------------------------------------|--------------|------------|------------|-------------------------------------------------------|------------------------------|----|
|                                      |                                                      |              |            |            |                                                       |                              |    |
| Cart                                 |                                                      |              |            |            | Remove al                                             | items Show all specs         |    |
| Dell Contract Coo<br>Customer agreer | le: 99AGZ<br>nent number: MHEC-07012015              |              |            |            | Subtotal (2)                                          | \$1,081.42                   |    |
| > Estimate                           | Tax and Shipping                                     |              |            |            | Price does not reflect applicat<br>environmental fee. | le shipping, taxes and state |    |
| Items                                |                                                      | Quantity     | Unit Price | Item total | Create Order                                          | Requisition                  |    |
| Bundle: Mid-                         | Level Desktop – OptiPlex 50                          | 60 Minitower |            |            | Save as                                               | eQuote                       |    |
|                                      | Mid-Level Desktop –<br>OptiPlex 5060 Minitower       | - 1 +        | \$893.83   | \$893.83   | Continue sh                                           | opping 👻                     |    |
|                                      | Configure   Remove item                              |              |            |            | Norton                                                |                              |    |
|                                      | Estimated Ship Date<br>Ships in 8 - 11 business days |              |            |            | powered by VeriSign                                   |                              |    |
|                                      | Show full spec                                       |              |            |            |                                                       |                              |    |

## Processing a quote from Dell representative in Punch out.

Save the quote from the Dell representative to your desktop or a USB.

Log into the Dell Punch-Out from AggieMart Marketplace. *Click* on *"Punch-out.*" This will direct the system to the Dell site up for North Carolina A&T State University.

## *Click* on "*Quotes*."

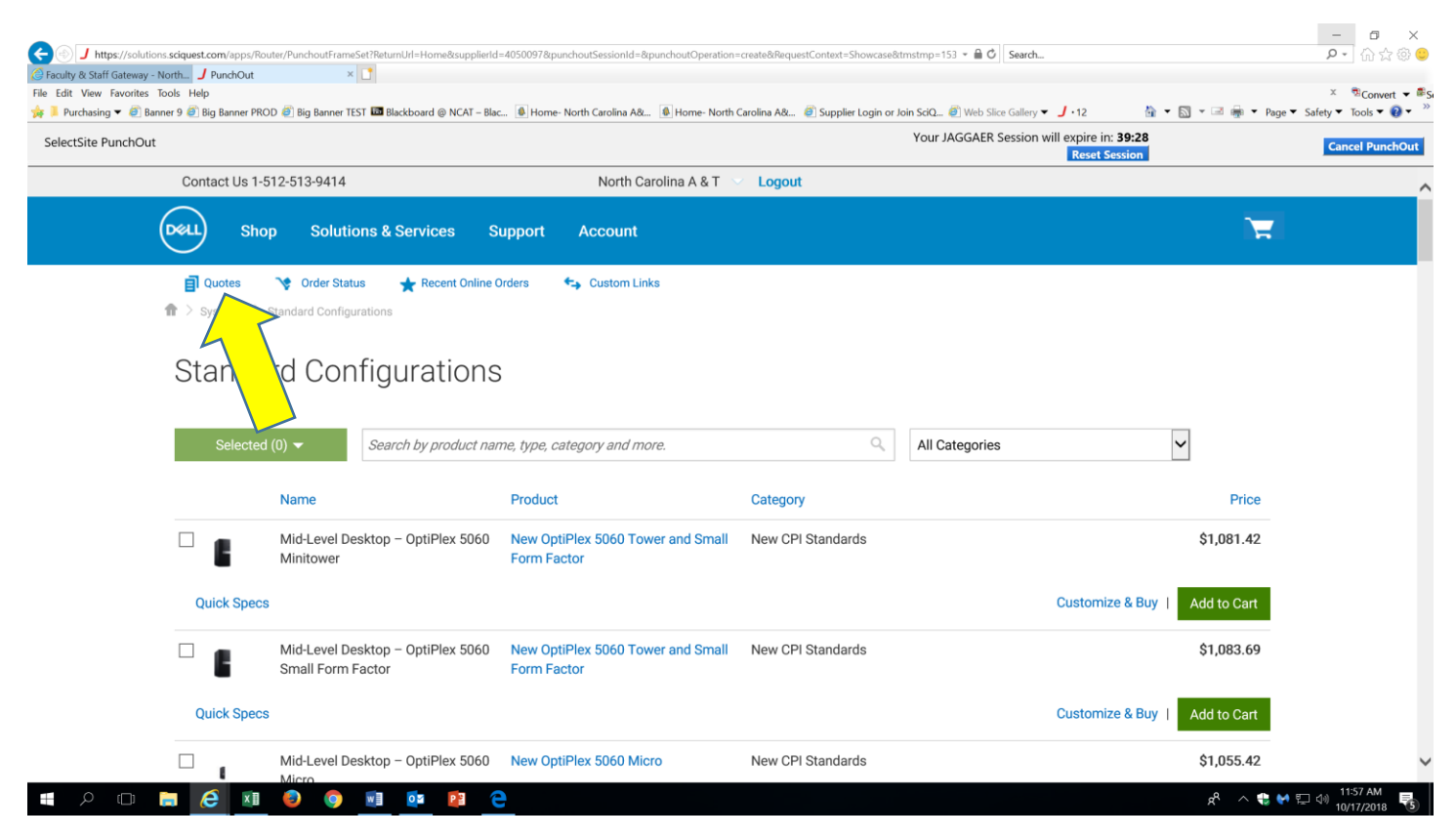

On the quote, find the **Quote number#** and the **Customer number#**. Enter this information in the appropriate areas (See below). *Click* "*Retrieve Quote*."

| Dut                                 |                        |                                   |                               | Your JAGG               | AER Session will expire in: 34:1 | 16                        |
|-------------------------------------|------------------------|-----------------------------------|-------------------------------|-------------------------|----------------------------------|---------------------------|
| Contact Us 1-512-513-941            | 4                      | North Carolin                     | na A & T 🖂 Logout             |                         | Keistelessio                     |                           |
| DeeL Shop Sole                      | utions & Services      | Support Account                   |                               |                         |                                  | T                         |
| Quotes     Quotes                   | Status 🖌 Recent Online | Orders 🔩 Custom Links             |                               |                         |                                  |                           |
| Quotes                              |                        |                                   |                               |                         |                                  |                           |
| Choose the quotes you search field. | o purchase from th     | e list below, or search for a quo | ote by entering the quote nan | ne, creator, buyer, eQu | ote number, or Sales Quote       | number in the             |
| Purchase Selected                   | 000029898685.1         |                                   | C                             | 2                       |                                  |                           |
| Name                                | Number                 | Created                           | Authorized Buyer              | Expires                 | Purchased                        | Subtotal /<br>Total Price |
| Further validation is               | required to retriev    | e Quote# 3000029898               | 8685.1. Please enter          | Customer Num            | ber.                             |                           |
| Customer Number                     |                        |                                   |                               |                         |                                  |                           |
| 4 454 75704                         |                        | X Patriava Quata                  | ind customer number           |                         |                                  |                           |

After retrieving the quote, *click* "*View Details*."

On this page, you can make changes to the original quote (i.e. configurations, quantity, etc.).

When shopping is complete, *click* on "*Create Order Requisition.*" This action will return the order to AggieMart to process as a requisition.

| & Staff Gateway - North J PunchOut        | ×                                              |                              |                       |                             |                                               |                                               | × 3Con                             |
|-------------------------------------------|------------------------------------------------|------------------------------|-----------------------|-----------------------------|-----------------------------------------------|-----------------------------------------------|------------------------------------|
| rchasing 🔻 🧃 Banner 9 遵 Big Banner PROD 🦉 | 🖞 Big Banner TEST 🍱 Blackboard @ NCAT – Blac 🗕 | Home- North Carolina A& 🔹 Ho | me- North Carolina A& | Supplier Login or Join SciC | 2 🥘 Web Slice Gallery 🔻 🤳 • 12                | 🏠 💌 🔝 👻 🚍 🚋 💌 Page 🖤                          | <ul> <li>Safety ▼ Tools</li> </ul> |
| Site PunchOut                             |                                                |                              |                       | You                         | r JAGGAER Session will expire in:<br>Reset Se | 38:49<br>ssion                                | Cancel P                           |
| Piel                                      |                                                |                              |                       |                             |                                               |                                               |                                    |
| 🏠 > Quotes >                              | Quote 3000029898685                            |                              |                       |                             |                                               |                                               |                                    |
| PO Viev                                   | V                                              |                              |                       |                             | Subtotal (1) : S                              | \$2,598.57   <b>Total</b> : <b>\$2,598.57</b> |                                    |
| Quote number: 3                           | 000029898685                                   |                              |                       | Save New eQuote             | Create Order Requisition                      | Continue shopping 🔻                           |                                    |
| Items                                     |                                                | Quantity                     | Unit Price            | Item total                  | Subtotal (1)                                  | \$2.509.57                                    |                                    |
|                                           | Latitude 5290 2-in-1                           | - 1 +                        | \$2,598.57            | \$2,598.57                  | Estimated Shipping                            | \$2,598.57<br>\$0.00                          |                                    |
|                                           | Dell Contract Code: 70137                      |                              |                       |                             | Created                                       | October 16, 2018                              |                                    |
|                                           | Estimated Ship Date<br>October 17, 2018        |                              |                       |                             | Expires<br>Created by                         | November 15, 2018<br>Kris_Ross@Dell.com       |                                    |
|                                           | Show full spec                                 |                              |                       |                             | Status                                        | Active                                        |                                    |
|                                           |                                                |                              |                       |                             | 2 Dining                                      |                                               |                                    |